# Instruções de operação **RMx621 / FML621**

Módulo PROFINET (acoplador "PROFINET") a partir de V3.03.01

Conexão do RMx621 /FML621 com PROFINET via interface serial RS485 com um módulo externo (HMS AnyBus Communicator para dispositivo PROFINET)

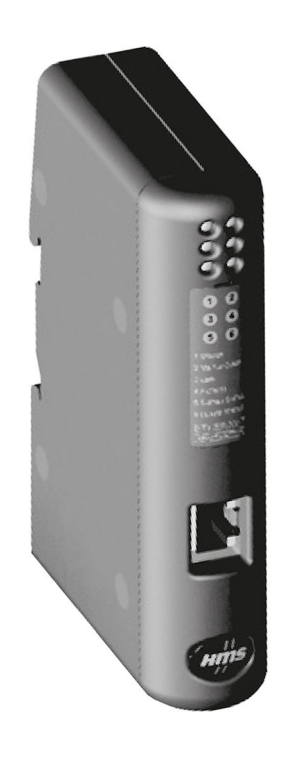

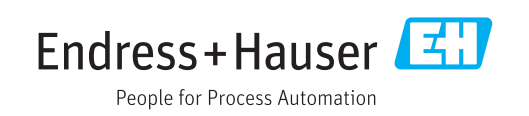

# Sumário

| 1                                                                                                    | Informações gerais                                                                                                    | 4                                                                                                    |
|----------------------------------------------------------------------------------------------------|----------------------------------------------------------------------------------------------------|----------------------------------------------------------------------------------------------------|
| 1.1<br>1.2<br>1.3                                                                                                    | Danos em trânsito<br>Escopo de entrega<br>Símbolos de segurança                                                                                                    | 4<br>4<br>. 4                                                                                                    |
| 1.4<br>1.5<br>1.6                                                                                                    | Simbolos para<br>determinados tipos de informações<br>Símbolos em gráficos                                                                                                    | 4<br>5<br>5                                                                                                    |
| 2                                                                                                    | Instalação                                                                                                    | 6                                                                                                    |
| 2.1<br>2.2<br>2.3<br>2.4<br>2.5<br>2.6                                                                                                    | Descrição da função<br>Especificações<br>Conexões e elementos de operação<br>Instalação em trilho DIN<br>Diagrama de conexões e terminal<br>Atribuição do pino PROFINET                                                                                                    | . 6<br>7<br>. 7<br>. 7<br>. 8<br>. 8                                                                                                    |
| 3                                                                                                    | Comissionamento                                                                                                    | 9                                                                                                    |
| 3.1<br>3.2<br>3.3                                                                                                    | Configuração do RMx621 / FML621<br>Configuração do acoplador PROFINET<br>Convenções de Nomenclatura de                                                                                                    | 9<br>10                                                                                                    |
| 3.4                                                                                                    | dispositivos                                                                                                    | 15<br>15                                                                                                    |
|                                                                                                    |                                                                                                    |                                                                                                    |
| 4                                                                                                    | Dados do processo                                                                                                    | 17                                                                                                    |
| <b>4</b><br>4.1<br>4.2                                                                                                    | Dados do processo<br>Informações gerais<br>Estrutura de payload                                                                                                    | <b>17</b><br>17<br>17                                                                                                    |
| <b>4</b><br>4.1<br>4.2<br><b>5</b>                                                                                                    | Dados do processo       Informações gerais         Informações gerais       Estrutura de payload         Integração em uma rede                                                                                                    | <b>17</b><br>17<br>17                                                                                                    |
| 4<br>4.1<br>4.2<br>5                                                                                                    | Dados do processo         Informações gerais         Estrutura de payload         Integração em uma rede         PROFINET                                                                                                    | 17<br>17<br>17<br>18                                                                                                    |
| <b>4</b><br>4.1<br>4.2<br><b>5</b><br>5.1<br>5.2<br>5.3                                                                                                    | Dados do processoInformações geraisEstrutura de payloadIntegração em uma redePROFINETDevice Access Point (DAP) - Ponto de acessoao dispositivoMódulosMapeamento dos dados do processo                                                                                                    | <ul> <li>17</li> <li>17</li> <li>17</li> <li>18</li> <li>18</li> <li>18</li> <li>19</li> </ul>                                                 |
| <ol> <li>4.1</li> <li>4.2</li> <li>5</li> <li>5.1</li> <li>5.2</li> <li>5.3</li> <li>6</li> </ol>                                                                  | Dados do processo<br>Informações gerais<br>Estrutura de payload<br>Integração em uma rede<br>PROFINET<br>Device Access Point (DAP) - Ponto de acesso<br>ao dispositivo<br>Módulos<br>Mapeamento dos dados do processo<br>Configuração do acoplador                                                                                                    | <ul> <li>17</li> <li>17</li> <li>17</li> <li>18</li> <li>18</li> <li>19</li> </ul>                                                             |
| <ol> <li>4.1</li> <li>4.2</li> <li>5</li> <li>5.1</li> <li>5.2</li> <li>5.3</li> <li>6</li> </ol>                                                                  | Dados do processoInformações geraisEstrutura de payloadIntegração em uma redePROFINETDevice Access Point (DAP) - Ponto de acessoao dispositivoMódulosMapeamento dos dados do processoConfiguração do acopladorPROFINET no portal TIA 15.1                                                                                                    | <ul> <li>17</li> <li>17</li> <li>17</li> <li>18</li> <li>18</li> <li>19</li> <li>22</li> </ul>                                                 |
| <ul> <li>4.1</li> <li>4.2</li> <li>5.1</li> <li>5.2</li> <li>5.3</li> <li>6</li> <li>6.1</li> <li>6.2</li> <li>6.3</li> </ul>                                      | Dados do processo         Informações gerais         Estrutura de payload         Integração em uma rede         PROFINET         Device Access Point (DAP) - Ponto de acesso<br>ao dispositivo         Módulos         Mapeamento dos dados do processo         Configuração do acoplador         PROFINET no portal TIA 15.1         Importação do arquivo GSDML         Integração dos nomes de dispositivo e                                                                                                    | <ul> <li>17</li> <li>17</li> <li>17</li> <li>18</li> <li>18</li> <li>19</li> <li>22</li> <li>24</li> </ul>                                     |
| <ul> <li>4.1</li> <li>4.2</li> <li>5</li> <li>5.1</li> <li>5.2</li> <li>5.3</li> <li>6</li> <li>6.1</li> <li>6.2</li> <li>6.3</li> <li>6.4</li> <li>6.5</li> </ul> | Dados do processo         Informações gerais         Estrutura de payload         Integração em uma rede         PROFINET         Device Access Point (DAP) - Ponto de acesso<br>ao dispositivo         Módulos         Mapeamento dos dados do processo         Configuração do acoplador         PROFINET no portal TIA 15.1         Importação do arquivo GSDML         Integração dos nomes de dispositivo e<br>configuração do IP         Configuração do módulo de entrada         Download da configuração no controlador         PROFINET | <ul> <li>17</li> <li>17</li> <li>17</li> <li>18</li> <li>18</li> <li>19</li> <li>22</li> <li>24</li> <li>24</li> <li>28</li> <li>28</li> </ul> |

# 1 Informações gerais

#### 1.1 Danos em trânsito

Notifique imediatamente o despachante e o fornecedor.

#### 1.2 Escopo de entrega

- Este manual de operação
- O módulo PROFINET HMS AnyBus Communicator para dispositivo PROFINET
- Cabo para conexão em série com RMx621 / FML621
- CD-ROM com arquivo GSDML e bitmaps

Notifique o fornecedor imediatamente caso alguma peça esteja faltando!

#### 1.3 Símbolos de segurança

| Símbolo  | Significado                                                                                                    |
|----------|----------------------------------------------------------------------------------------------------|
| A PERIGO | <b>PERIGO!</b><br>Este símbolo alerta sobre uma situação perigosa. A falha em evitar esta situação<br>resultará em sérios danos ou até morte.     |
| ATENÇÃO  | <b>AVISO!</b><br>Este símbolo alerta sobre uma situação perigosa. A falha em evitar esta situação pode<br>resultar em sérios danos ou até morte.  |
|          | <b>CUIDADO!</b><br>Este símbolo alerta sobre uma situação perigosa. A falha em evitar esta situação pode<br>resultar em danos pequenos ou médios. |
| AVISO    | <b>OBSERVAÇÃO!</b><br>Este símbolo contém informações sobre procedimentos e outros dados que não<br>resultam em danos pessoais.                   |

# 1.4 Símbolos para determinados tipos de informações

| Símbolo       | Significado                                                               |
|---------------|---------------------------------------------------------------------------|
|               | <b>Permitido</b><br>Procedimentos, processos ou ações que são permitidas. |
|               | <b>Preferido</b><br>Procedimentos, processos ou ações que são preferidas. |
| ×             | <b>Proibido</b><br>Procedimentos, processos ou ações que são proibidas.   |
| i             | <b>Dica</b><br>Indica informação adicional.                               |
|               | Referência à documentação.                                                |
|               | Referência à página.                                                      |
|               | Referência ao gráfico.                                                    |
| ►             | Nota ou etapa individual a ser observada.                                 |
| 1., 2., 3     | Série de etapas.                                                          |
| L <b>&gt;</b> | Resultado de uma etapa.                                                   |

| Símbolo | Significado                 |
|---------|-----------------------------|
| ?       | Ajuda em casos de problema. |
|         | Inspeção visual.            |

# 1.5 Símbolos em gráficos

| Símbolo  | Significado       | Símbolo        | Significado                         |
|----------|-------------------|----------------|-------------------------------------|
| 1, 2, 3, | Números de itens  | 1., 2., 3      | Série de etapas                     |
| A, B, C, | Visualizações     | A-A, B-B, C-C, | Seções                              |
| EX       | Área classificada | ×              | Área segura (área não classificada) |

# 1.6 Lista de abreviações de termos

#### Acoplador PROFINET

No texto a seguir, o termo "acoplador PROFINET" é usado para se referir ao módulo PROFINET externo HMS AnyBus Communicator para dispositivo PROFINET.

#### **Controlador PROFINET**

Todas as unidades, como as placas de encaixe PLC e PC que executam uma função mestre PROFINET, são chamadas de controladores PROFINET.

# 2 Instalação

# 2.1 Descrição da função

A conexão PROFINET é feita através de um acoplador externo PROFINET. O módulo está conectado à interface RS485 (RxTx1) do RMx62/ FML621.

O acoplador PROFINET atua como mestre na direção do RMx621 /FML621 e lê os valores do processo em sua memória buffer a cada segundo.

Na direção do PROFINET, o acoplador PROFINET opera com a função de um dispositivo PROFINET e disponibiliza os valores do processo em buffer no barramento, mediante solicitação (troca cíclica de dados).

Para a arquitetura, consulte o gráfico a seguir.

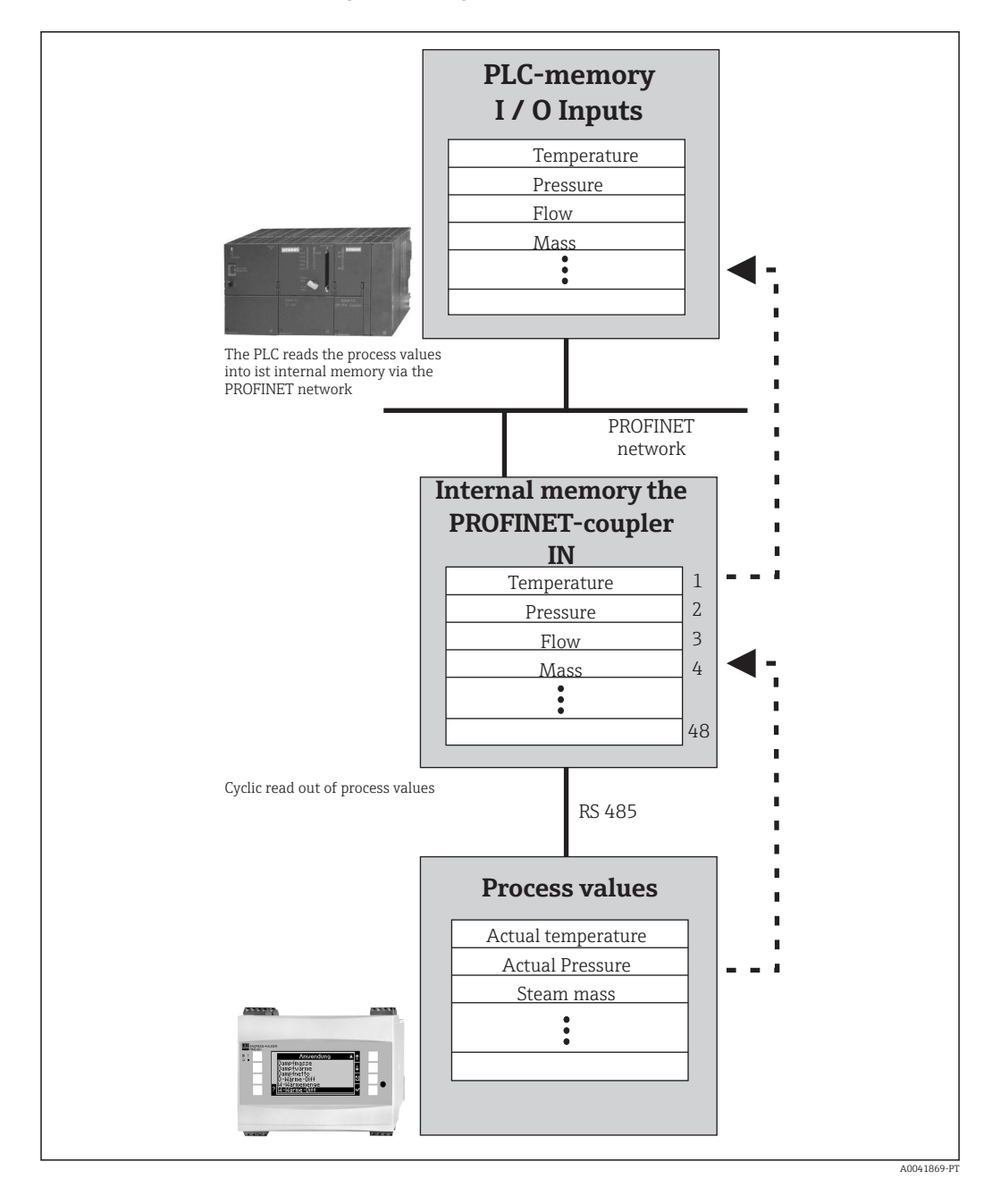

# 2.2 Especificações

A opção PROFINET está disponível para RMx621 com versão de firmware V 3.09.00 e superior, e para o FML621 com firmware versão V1.03.00 e superior.

# 2.3 Conexões e elementos de operação

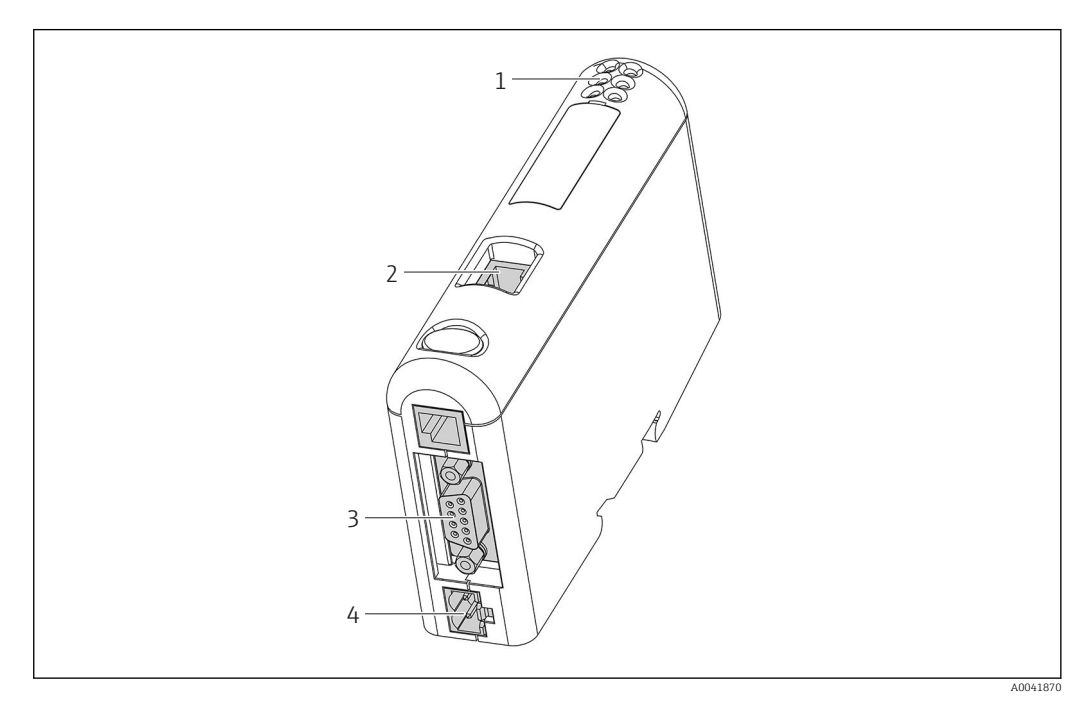

- 1 LEDs de status
- 2 Conexão Fieldbus
- 3 Conexão RMx621, FML621
- 4 Conexão com a fonte de alimentação

# 2.4 Instalação em trilho DIN

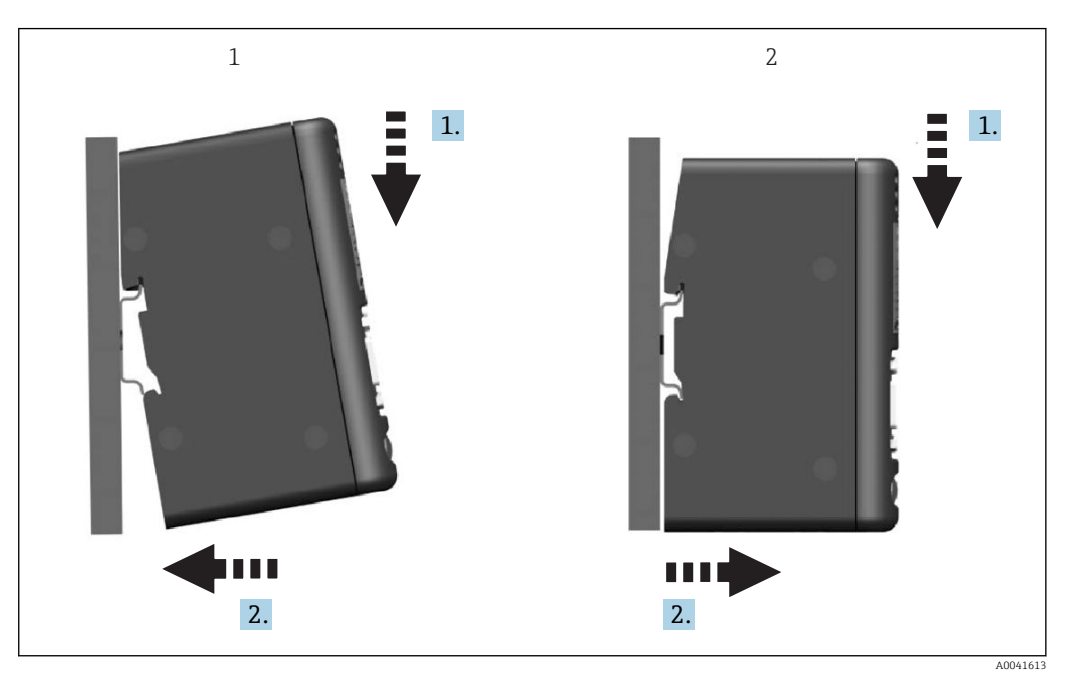

- 1 Encaixar
- 2 Desencaixar

#### 2.5 Diagrama de conexões e terminal

Conexão do RMx621 / FML621 com o acoplador PROFINET.

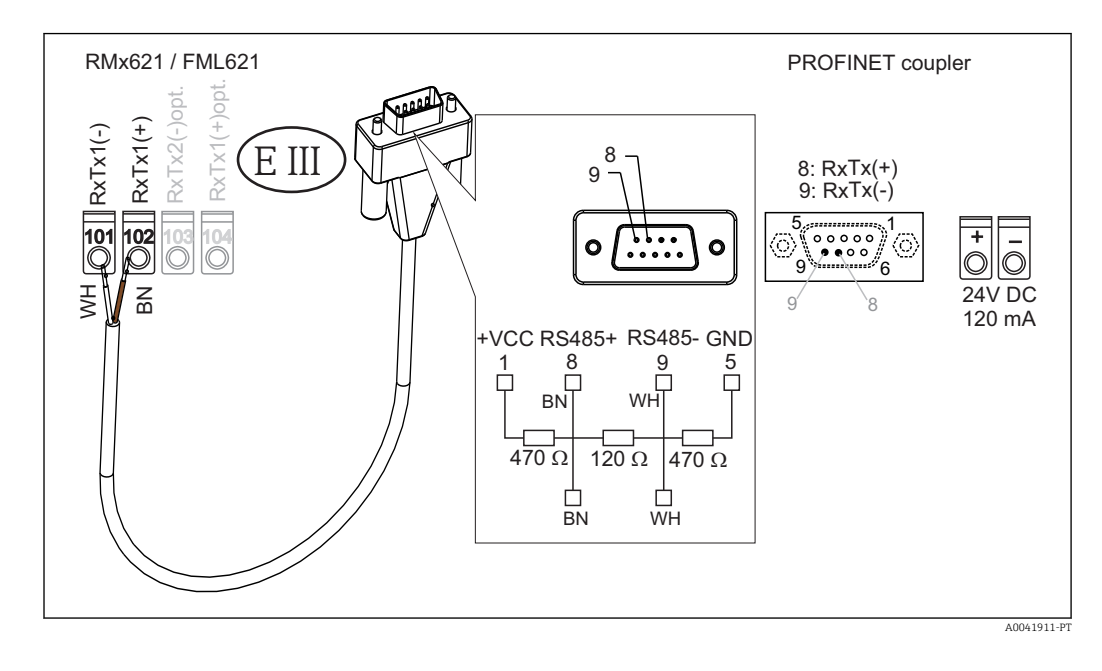

A codificação em cores aplica-se para o cabo fornecido.

# 2.6 Atribuição do pino PROFINET

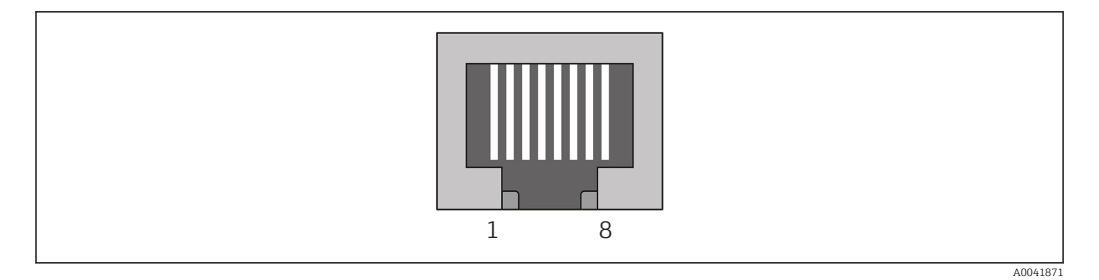

| Pino No.  | Sinal           | Significado     |
|-----------|-----------------|-----------------|
| Invólucro | Blindagem       | Terra funcional |
| 1         | TD+             | Tx (+)          |
| 2         | TD-             | Tx (-)          |
| 3         | RD+             | Rx (+)          |
| 4         | On = Terminação | On = Terminação |
| 5         | On = Terminação | On = Terminação |
| 6         | RD-             | Rx (-)          |
| 7         | On = Terminação | On = Terminação |
| 8         | On = Terminação | On = Terminação |

# 3 Comissionamento

# 3.1 Configuração do RMx621 / FML621

No menu principal **Comunicação**  $\rightarrow$  **RS485(1)** do RMx621/ FML621, os parâmetros da interface RS485(1) devem ser configurados da seguinte forma: definir **Unit address - Endereço da unidade** para 1 e **Baud rate - taxa de transmissão** para 38400.

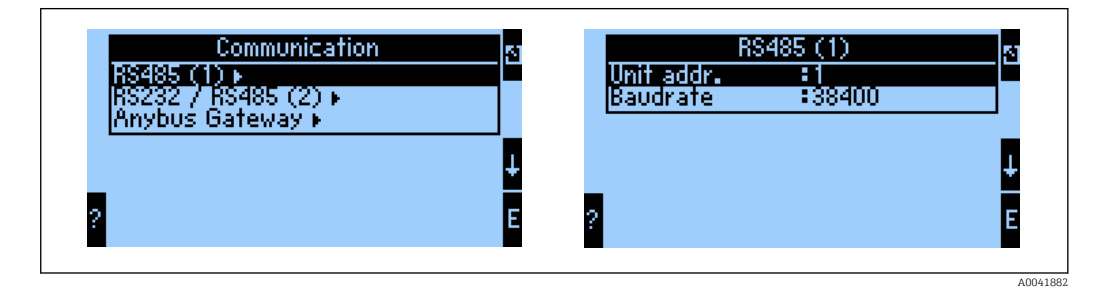

O número de valores do processo que devem ser gerados deve ser definido no menu principal **Communication → Anybus Gateway → Number** - Comunicação → Anybus Gateway → Número. O número máximo é limitado a 48. Nas próximas etapas, cada endereço de deslocamento recebe o valor do processo desejado usando as listas de seleção.

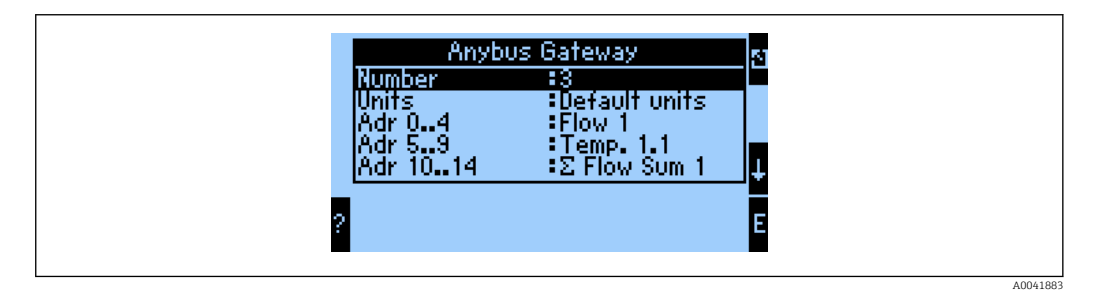

Para facilitar o processamento adicional dos valores do processo, a lista de endereços de deslocamento também pode ser impressa através do software operacional ReadWin<sup>®</sup> 2000.

Ao definir os valores do processo exibidos no PROFINET, observe que o mesmo valor do processo pode ser definido para mais de um endereço.

As unidades de valores do processo a serem transmitidas devem ser definidas no menu principal **Communication**  $\rightarrow$  **Anybus Gateway**  $\rightarrow$  **Units** - Comunicação  $\rightarrow$  Anybus Gateway  $\rightarrow$  Unidades.

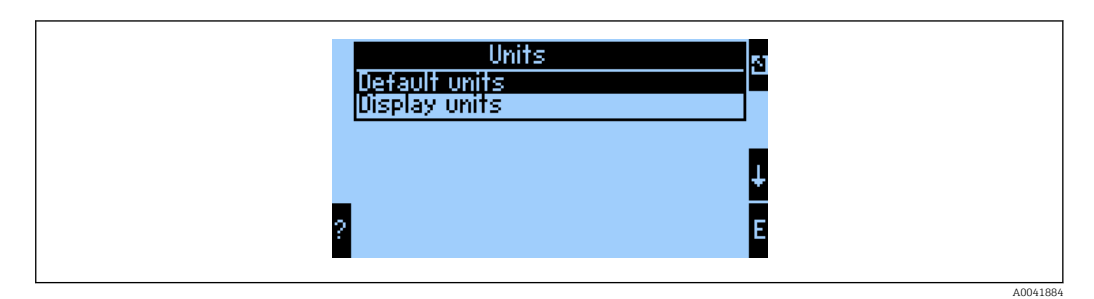

Definir **Display units - unidades de display** para usar as unidades configuradas para o display para fins de transmissão de dados.

| Vazão volumétrica      | l/s               |
|------------------------|-------------------|
| Temperatura            | ື                 |
| Pressão                | bar               |
| Quantidade de calor    | kJ                |
| Vazão de calor (saída) | kW (kJ/s)         |
| Vazão mássica          | kg/s              |
| Volume corrigido       | (N)l/s            |
| Volume total           | 1                 |
| Massa total            | kg                |
| Volume total corrigido | (N)l              |
| Densidade              | kg/m <sup>3</sup> |
| Entalpia               | kJ/kg             |

Definir **Default units - unidades padrão** para usar as seguintes unidades padrão para fins de transmissão de dados:

# 3.2 Configuração do acoplador PROFINET

O acoplador PROFINET já está pré-configurado de fábrica para comunicação com o RMx 621 /FML 621. Além do nome do dispositivo e da configuração do IP, não são necessárias outras configurações.

Como o acoplador PROFINET é pré-configurado de fábrica, apenas um acoplador PROFINET pré-configurado adquirido através da Endress+Hauser pode ser usado como um dispositivo de substituição. Nenhum acoplador PROFINET adquirido através do HMS pode ser usado, pois não contém as configurações pré-configuradas.

O protocolo de Descoberta e Configuração Básica (DCP) é usado para definir o nome do dispositivo e as configurações de IP. As ferramentas de configuração que suportam o protocolo DCP (por exemplo, PRONETA) podem ser usadas para a configuração.

O exemplo a seguir mostra a configuração do nome do dispositivo e uma configuração de IP estático usando a ferramenta SIEMENS PRONETA. Aqui, presume-se que o adaptador de rede já está selecionado para acesso à rede PROFINET.

| ne               | ▶ He                                                                                                    |
|------------------|----------------------------------------------------------------------------------------------------|
| Retwork Analysis | <ul> <li>Online: Show topology and configure devices</li> <li>Offline: Show topologies</li> <li>Comparison: Compare online and offline topologies</li> <li>Configuration: Adopt device names from an offline topology</li> </ul> |
| IO Test          | Force and monitor values of SIMATIC ET 200 devices                                                                                                    |
| Y Settings       | Change PRONETA settings                                                                                                    |

Na ferramenta, clique em Network analysis - análise de rede para exibir todos os dispositivos disponíveis.

| A Home                                  |   |     |                |                     |              | He   |
|-----------------------------------------|---|-----|----------------|---------------------|--------------|------|
| Online Offline Comparison Configuration |   |     |                |                     |              |      |
| °₩ 🗗                                    |   |     |                | Search for dev      | rices 🔎      | Scan |
| Graphical View - Online                 |   | Dev | ice Table - On | line                |              |      |
|                                         |   | #   | Name           | Device Type         | IP Address   |      |
|                                         |   | 1   | b              | SCALANCE X-300      | 192.168.0.30 |      |
|                                         |   | 2   |                | Anybus Communicator | 0.0.00       |      |
|                                         | • |     |                |                     |              |      |

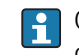

►

O acoplador PROFINET é entregue de fábrica sem nome de dispositivo e sem uma configuração e IP válida (0.0.0.0).

| A Home                                                                                       |      |                   |                     |              | ► He |
|----------------------------------------------------------------------------------------------|------|-------------------|---------------------|--------------|------|
| Online Offline Comparison Configuration                                                      |      |                   |                     |              |      |
| ° <b>n</b> 🗗                                                                                 |      |                   | Search for dev      | ices 🔎       | Scan |
| Graphical View - Online                                                                      | Devi | ice Table - Onlin | 1e                  |              |      |
|                                                                                              | #    | Name              | Device Type         | IP Address   |      |
|                                                                                              | 1    | b                 | SCALANCE X-300      | 192.168.0.30 |      |
| 1 2 3 4                                                                                      | 2    |                   | Anybus Communicator | 0.0.0.0      |      |
| Start Flashing LED<br>Open Web Browser<br>Set Network Parameters<br>Reset Network Parameters |      |                   |                     |              |      |

Na rede exibida, clique com o botão direito no acoplador PROFINET e selecione **Set network parameters - Definir parâmetros de rede**.

Caso haja diversos acopladores PROFINET na rede, a função **Start flashing LED** pode ser usada para determinar se este é o dispositivo correto. Uma vez ativado, o LED de status do módulo (→ 🗎 15) começa a piscar até parar de piscar com a função **Stop flashing LED**.

| Please select your network parameters                                                                                                    |                                                                                                    |
|----------------------------------------------------------------------------------------------------|----------------------------------------------------------------------------------------------------|
| Assign Device Name     anyl                                                                                                    | bus gateway                                                                                                    |
| <ul> <li>IP Configuration</li> </ul>                                                                                                    |                                                                                                    |
| • Static IP Configuration                                                                                                    |                                                                                                    |
| IP Address                                                                                                    | 0. 0. 0. 0                                                                                                    |
| Network Mask                                                                                                    | 0. 0. 0. 0                                                                                                    |
| Use router for gateway                                                                                                    | y 0. 0. 0. 0                                                                                                    |
| <ul> <li>Obtain IP configuration from a</li> </ul>                                                                                                    | a DHCP server and identified by                                                                                                    |
| MAC Address                                                                                                    |                                                                                                    |
| O Device Name                                                                                                    |                                                                                                    |
| O Client ID                                                                                                    |                                                                                                    |
| Devices connected to an enterprise net<br>appropriately protected against unauth<br>network segmentation. For more infor<br>visit http://www.siemens.com/industria | twork or directly to the internet must be<br>torized access, e.g. by use of firewalls and<br>mation about industrial security, please<br>alsecurity |
| <ul> <li>Apply settings permanently</li> </ul>                                                                                                    |                                                                                                    |

Na caixa de diálogo que agora se abre, selecione a opção Assign device name - Atribuir nome do dispositivo - e insira um nome de dispositivo no campo de texto adjacente. Ao fazer isso, certifique-se de cumprir com as convenções de nomenclatura do dispositivo (→ 🗎 15). Clicar em **Set** transmite o nome do dispositivo ao acoplador PROFINET e fecha a caixa de diálogo.

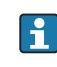

►

Para salvar o nome do dispositivo permanentemente no acoplador PROFINET, marque a caixa Apply settings permanently - Aplicar configurações permanentemente. Se esta caixa não estiver marcada, o nome do dispositivo será aplicado apenas temporariamente e será substituído pelo último nome do dispositivo salvo quando o acoplador PROFINET for reiniciado.

►

| Please select your network parameters                                                                                                    |                                                                                                    |
|----------------------------------------------------------------------------------------------------|----------------------------------------------------------------------------------------------------|
| O Assign Device Name anybu                                                                                                    | is gateway                                                                                                    |
| IP Configuration                                                                                                    |                                                                                                    |
| Static IP Configuration                                                                                                    |                                                                                                    |
| IP Address                                                                                                    | 192.168. 0.20                                                                                                    |
| Network Mask                                                                                                    | 255.255.255. 0                                                                                                    |
| Use router for gateway                                                                                                    | 0. 0. 0. 0                                                                                                    |
| <ul> <li>Obtain IP configuration from a I</li> <li>MAC Address</li> </ul>                                                                                                 | DHCP server and identified by                                                                                                    |
| <ul> <li>Device Name</li> </ul>                                                                                                    |                                                                                                    |
| Devices connected to an enterprise netw<br>appropriately protected against unauthor<br>network segmentation. For more informa<br>visit http://www.siemens.com/industrials | ork or directly to the internet must be<br>rized access, e.g. by use of firewalls and<br>ation about industrial security, please<br>ecurity |

Conforme descrito acima, clique com o botão direito no acoplador PROFINET e selecione **Set network parameters - Definir parâmetros de rede**. Na caixa de diálogo exibida, selecione a opção **IP configuration**. Clicar em **Set** transmite o nome do dispositivo ao acoplador PROFINET e fecha a caixa de diálogo.

Para salvar a configuração do IP permanentemente no acoplador PROFINET, marque a caixa **Apply settings permanently - Aplicar configurações permanentemente**. Se esta caixa não estiver marcada, a configuração do IP será aplicada apenas temporariamente e será substituída pela última configuração do IP salva quando o acoplador PROFINET for reiniciado.

| A Home                                  |     |                    |                     |              | . ⊧ Help |
|-----------------------------------------|-----|--------------------|---------------------|--------------|----------|
| Online Offline Comparison Configuration |     |                    |                     |              |          |
| ° <b>∺</b> 🗗                            |     |                    | Search for devi     | ices 🔎       | Scanne   |
| Graphical View - Online                 | Dev | ice Table - Online |                     |              |          |
|                                         | #   | Name               | Device Type         | IP Address   |          |
|                                         | 1   | b                  | SCALANCE X-300      | 192.168.0.30 |          |
| 1234                                    | 2   | anybus gateway     | Anybus Communicator | 192.168.0.20 |          |
| anybus gateway<br>Anybus Communicator   | •   |                    |                     |              |          |

O acoplador PROFINET agora deve ter aplicado e salvo o nome do dispositivo e a configuração do IP.

#### 3.3 Convenções de Nomenclatura de dispositivos

- O nome consiste em um ou mais elementos de nome separados por um ponto [.]
- O tamanho do nome é limitado a 240 caracteres no total (letras minúsculas, dígitos, hífen ou ponto final).
- Um elemento de nome dentro do nome do dispositivo, ou seja, uma string de caracteres entre dois pontos finais, não pode ter mais de 63 caracteres.
- Um elemento de nome consiste nos caracteres [a-z, 0-9, -].
- O nome do dispositivo não pode começar ou terminar com o caractere "-".
- O nome do dispositivo não pode começar com dígitos.
- O nome do dispositivo não pode ter o formato n.n.n.n (n = 0 a 999)
- O nome do dispositivo não pode começar com a string de caracteres "port-xyz" ou "portxyz-abcde" (a, b, c, d, e, x, y, z = 0 a 9).

Exemplos de nomes de dispositivos:

- acoplador-1.máquina-1.componente-1
- coupler005

#### 3.4 Indicadores de estado

Os 6 diodos emissores de luz indicam o status atual do acoplador PROFINET e da troca cíclica de dados com o controlador PROFINET.

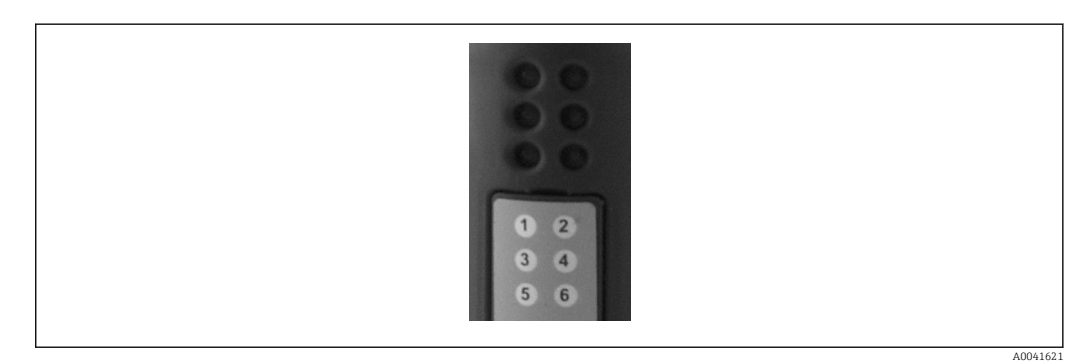

| LED | Descrição                        | Display              | Status                                                                                                    | Ações                                                                                                    |
|-----|----------------------------------|----------------------|----------------------------------------------------------------------------------------------------|----------------------------------------------------------------------------------------------------|
| 1   | Comm. status - status<br>de com. | Verde                | Comunicação estabelecida<br>com um controlador<br>PROFINET. Controlador no<br>estado "RUN"                                                    |                                                                                                    |
|     |                                  | Piscando em<br>verde | Comunicação estabelecida<br>com um controlador<br>PROFINET. Controlador no<br>estado "STOP"                                                   |                                                                                                    |
|     |                                  | Desligado            | Nenhuma comunicação<br>estabelecida com um<br>controlador PROFINET.                                                                           | Verificar o cabeamento de<br>rede<br>Verificar a configuração dos<br>componentes envolvidos<br>(controlador PROFINET,<br>interruptores etc.) |
| 2   | Status do módulo                 | Verde                | Acoplador PROFINET pronto<br>para operação                                                                                                    |                                                                                                    |
|     |                                  | Piscando em<br>verde | Ativação da identificação do<br>dispositivo por uma<br>ferramenta de configuração<br>(por exemplo, função<br>PRONETA 'Start flashing<br>LED') | Desativar a identificação<br>assim que não for mais<br>necessária                                                                            |

| LED | Descrição          | Display                            | Status                                                  | Ações                                                                     |
|-----|--------------------|------------------------------------|---------------------------------------------------------|---------------------------------------------------------------------------|
|     |                    | Piscando em<br>vermelho uma<br>vez | Erro de configuração                                    | Verificar a configuração do<br>controlador PROFINET                       |
|     |                    | Piscando em<br>vermelho 3<br>vezes | Nome do dispositivo e/ou<br>configuração de IP ausentes | Configure o nome do<br>dispositivo e/ou a<br>configuração de IP novamente |
|     |                    | Piscando em<br>vermelho 4<br>vezes | Falha de equipamento                                    | Dispositivo com defeito                                                   |
|     |                    | Desligado                          | Falha da fonte de<br>alimentação                        | Verificar a fonte de<br>alimentação                                       |
| 3   | Ligação/Atividade  | Verde                              | Conexão de rede disponível                              |                                                                           |
|     |                    | Piscando em<br>verde               | Transmissão de dados ativa                              |                                                                           |
|     |                    | Desligado                          | Nenhuma conexão de rede                                 | Verificar o cabo de rede                                                  |
| 4   | NÃO USADO          |                                    |                                                         |                                                                           |
| 5   | STATUS DE SUB-REDE | Verde                              | Troca de dados em progresso                             | Verifique a cablagem do                                                   |
|     |                    | Piscando em<br>verde               | Troca de dados pausada                                  | acoplador PROFINET -<br>RMx621 / FML621; verifique<br>os parâmetros de    |
|     |                    | Vermelho                           | Nenhuma troca de dados é<br>possível                    | comunicação em RMx621 /<br>FML621                                         |
|     |                    | Desligado                          | Falha da fonte de<br>alimentação                        | Verificar a fonte de<br>alimentação                                       |
| 6   | STATUS DO          | Verde                              | Inicializando                                           |                                                                           |
|     | DISPOSITIVO        | Piscando em<br>verde               | Acoplador PROFINET em<br>operação                       |                                                                           |
|     |                    | Piscando em<br>vermelho/verde      | Configuração incorreta                                  | Dispositivo com defeito                                                   |
|     |                    | Desligado                          | Falha da fonte de<br>alimentação                        | Verificar a fonte de<br>alimentação                                       |

# 4 Dados do processo

#### 4.1 Informações gerais

Dependendo das aplicações configuradas, uma ampla variedade de variáveis de processo é computada no RMx621 / FML621 e está disponível para leitura.

Além dos valores calculados, as variáveis de entrada também podem ser lidas no RMx621 / FML621.

#### 4.2 Estrutura de payload

Cada valor do processo ocupa 5 bytes na representação do processo.

Os primeiros 4 bytes correspondem a um número de ponto flutuante de 32 bits conforme o IEEE-754 (primeiro MSB).

| Número de | ponto flutu | iante de 32-b | it (IEEE-754) |
|-----------|-------------|---------------|---------------|
|-----------|-------------|---------------|---------------|

| Octeto | 8                    | 7                   | 6                   | 5 | 4 | 3 | 2 | 1                    |
|--------|----------------------|---------------------|---------------------|---|---|---|---|----------------------|
| 1      | Sinal                | (E) 2 <sup>7</sup>  | (E) 2 <sup>6</sup>  |   |   |   |   | (E) 2 <sup>1</sup>   |
| 2      | (E) 2 <sup>0</sup>   | (M) 2 <sup>-1</sup> | (M) 2 <sup>-2</sup> |   |   |   |   | (M) 2 <sup>-7</sup>  |
| 3      | (M) 2 <sup>-8</sup>  |                     |                     |   |   |   |   | (M) 2 <sup>-15</sup> |
| 4      | (M) 2 <sup>-16</sup> |                     |                     |   |   |   |   | (M) 2 <sup>-23</sup> |

Sinal = 0: número positivo

| Sinal = 1: número negativo | Número = sinal -1· (1 + $M$ ) ·2 <sup>E-127</sup>               |
|----------------------------|-----------------------------------------------------------------|
| E = expoente; M = mantissa |                                                                 |
| Exemplo: 40 F0 00 00 h     | = 0100 0000 1111 0000 0000 0000 0000 00                         |
| Valor                      | $= -1^0 \cdot 2^{129-127} \cdot (1 + 2^{-1} + 2^{-2} + 2^{-3})$ |
|                            | $= 1 \cdot 2^2 \cdot (1 + 0.5 + 0.25 + 0.125)$                  |
|                            | $= 1 \cdot 4 \cdot 1.875 = 7.5$                                 |

#### O último byte indica o status:

80h = valor válido

81h = valor válido com violação do valor limite (vinculado à saída do relé)

10h = valor inválido (por ex., circuito do cabo aberto)

00h = nenhum valor disponível (por ex., erro de comunicação na sub-rede)

No caso de valores calculados (por ex., vazão mássica), a condição de alarme de todas as entradas usadas e da aplicação é verificada. Se um "erro" for indicado em uma dessas variáveis, o valor calculado recebe o status "10h", isto é, valor inválido.

Exemplo:

Temp1 circuito do cabo aberto; tipo de alarme: erro => vazão mássica calculada (10h)

Temp1 circuito do cabo aberto; tipo de alarme: notificação => vazão mássica calculada (80h)

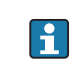

O número de valores de processo transmitidos é definido na configuração do gerenciador de energia, . O número mínimo é 1 valor do processo (5 bytes), o máximo é 48 valores do processo (240 bytes).

# 5 Integração em uma rede PROFINET

É necessário um arquivo GSDML para integrar o acoplador PROFINET em uma rede PROFINET. Este arquivo descreve o escopo funcional do acoplador PROFINET e deve ser importado para uma ferramenta de configuração apropriada. A maneira como este arquivo GSDML é importado para a ferramenta de configuração e usado depende da ferramenta de configuração. Os usuários devem consultar a ferramenta de configuração específica para obter mais informações.

O procedimento para integração usando o Portal SIEMENS TIA V15.1, por exemplo, é descrito na Seção 6 "Configuração do RMx621 /FML621..."→ 🗎 22.

Os seguintes arquivos são necessários:

- Descrição do dispositivo: GSDML-V2.3-HMS-ABC PROFINET IO-20141127.xml
- Imagem do dispositivo: GSDML-010C-0002-ABC-PRT.bmp

Podem ser encontradas no Readwin<sup>®</sup> 2000 CD-ROM fornecido no diretório \GSD\RMS621 RMC621 RMM621\PROFINET

# 5.1 Device Access Point (DAP) - Ponto de acesso ao dispositivo

Um Device Access Point (DAP) descreve as funções básicas de um dispositivo (incluindo número de portas, número de módulos disponíveis etc.).

Os usuários podem escolher entre os seguintes DAPs:

- RT Migration Migração RT
- Migração RT (FW >=4,02)
- RT Standard RT padrão

**RT Standard** deve ser usado primariamente para a integração. Caso seja utilizado um hardware PRORINET mais antigo (ex. S7-300 antigo), o **RT Migration (FW>=4.02)** pode ser usado se o **RT Standard** apresentar problemas.

O RT Migration não deve ser usado.

#### 5.2 Módulos

Os dados a serem transmitidos são definidos através dos módulos descritos no arquivo GSDML.

Os usuários podem escolher entre os seguintes módulos:

- Outros módulos: espaço vazio
- Módulos de saída: produz xxx byte(s)
- Módulos de entrada/saída: produz xxx byte(s)
- Módulos de entrada: entradas xxx byte(s)

(xxx = número de bytes transmitidos: 1,2,4,8,16,32,64,128, 256, 512)

O acoplador PROFINET é configurado na fábrica de forma que os dados que foram lidos no RMx621 /FML621 sejam enviados apenas para um controlador PROFINET. Os dados enviados a partir de um controlador PROFINET para o acoplador PROFINET não são aceitos /são rejeitados pelo acoplador PROFINET. Isso significa que apenas os módulos de entrada podem ser utilizados para integração. O uso de outros módulos não está previsto. Portanto, outros módulos não podem ser utilizados.

No mínimo 1 módulo deve ser configurado para transmissão de dados. No máximo 63 módulos podem ser configurados.

P O total de dados a serem transmitidos não pode exceder 256 bytes. Exemplo:

1x "inputs 256 bytes" ou

2x "inputs 128 bytes" ou

3x "inputs 64 bytes" + 2x "inputs 32 bytes" etc.

#### 5.3 Mapeamento dos dados do processo

Conforme descrito na seção 4 "Dados do processo"  $\rightarrow \square$  17, os valores do processo configurados no RMx621 /FML621 são armazenados no acoplador PROFINET em blocos de 5 bytes, começando com deslocamento 0.

A configuração dos módulos **inputs xxx** (consulte Seção "5.2 Módulos"  $\rightarrow \textcircled{1}$  18) define quantos bytes um controlador PROFINET lê a partir do acoplador PROFINET. É possível ler um máximo de 256 bytes a partir do acoplador PROFINET, independentemente de quantos valores de processo estão configurados no RMx621 /FML621. Os bytes que não são atribuídos a nenhum valor do processo são sempre transmitidos com o valor 0. Exemplo:

Todos os 48 valores do processo são configurados no RMx621/FML621. Um módulo **inputs 256 bytes** está configurado no controlador PROFINET. Os valores do processo são transmitidos da seguinte forma:

| Valores do processo            | Acoplador PROFINET    | Controlador PROFI | NET                   |
|--------------------------------|-----------------------|-------------------|-----------------------|
|                                | Deslocamento de bytes | Módulo            | Deslocamento de bytes |
| Valor de processo 1            | 0                     | Inputs 256 bytes  | 0                     |
|                                | 1                     |                   | 1                     |
|                                | 2                     |                   | 2                     |
|                                | 3                     |                   | 3                     |
| Status do valor de processo 1  | 4                     |                   | 4                     |
| Valor de processo 2            | 5                     |                   | 5                     |
|                                | 6                     |                   | 6                     |
|                                | 7                     |                   | 7                     |
|                                | 8                     |                   | 8                     |
| Status do valor de processo 2  | 9                     |                   | 9                     |
| Valor de processo 3            | 10                    |                   | 10                    |
|                                | 11                    |                   | 11                    |
|                                | 12                    |                   | 12                    |
|                                | 13                    |                   | 13                    |
| Status do valor de processo 3  | 14                    |                   | 14                    |
|                                |                       |                   |                       |
|                                |                       |                   |                       |
| Valor de processo 46           | 225                   |                   | 225                   |
|                                | 226                   |                   | 226                   |
|                                | 227                   |                   | 227                   |
|                                | 228                   |                   | 228                   |
| Status do valor de processo 46 | 229                   |                   | 229                   |
| Valor de processo 47           | 230                   |                   | 230                   |
|                                | 231                   |                   | 231                   |

|                                | 232 |   | 232 |
|--------------------------------|-----|---|-----|
|                                | 233 |   | 233 |
| Status do valor de processo 47 | 234 |   | 234 |
| Valor de processo 48           | 235 |   | 235 |
|                                | 236 |   | 236 |
|                                | 237 |   | 237 |
|                                | 238 | - | 238 |
| Status do valor de processo 48 | 239 |   | 239 |
| Nenhum valor de processo = 0   | 240 |   | 240 |
|                                | 241 |   | 241 |
|                                |     |   |     |
|                                | 254 |   | 254 |
|                                | 255 |   | 255 |

Os módulos de entrada podem ser combinados de qualquer maneira, desde que o comprimento máximo de dados e o número máximo de módulos não sejam excedidos. Dependendo dos módulos configurados, partes de um valor do processo podem ser divididas entre vários módulos.

Exemplo: 3 valores do processo são configurados no RMx621/FML621. 1x "inputs 8 bytes" e 2x "inputs 4 bytes" são configurados no controlador PROFINET. Os valores do processo são transmitidos da seguinte forma:

| Valores do processo           | Acoplador PROFINET    | Controlador PRO | FINET                 |
|-------------------------------|-----------------------|-----------------|-----------------------|
|                               | Deslocamento de bytes | Módulo          | Deslocamento de bytes |
| Valor de processo 1           | 0                     | Inputs 8 bytes  | 0                     |
|                               | 1                     |                 | 1                     |
|                               | 2                     |                 | 2                     |
|                               | 3                     |                 | 3                     |
| Status do valor de processo 1 | 4                     |                 | 4                     |
| Valor de processo 2           | 5                     |                 | 5                     |
|                               | 6                     |                 | 6                     |
|                               | 7                     |                 | 7                     |
|                               | 8                     | Inputs 4 bytes  | 0                     |
| Status do valor de processo 2 | 9                     |                 | 1                     |
| Valor de processo 3           | 10                    |                 | 2                     |
|                               | 11                    |                 | 3                     |
|                               | 12                    | Inputs 4 bytes  | 0                     |
|                               | 13                    |                 | 1                     |
| Status do valor de processo 3 | 14                    |                 | 2                     |
| Nenhum valor de processo = 0  | 15                    |                 | 3                     |

=> Valor do processo 1 + status: Localiza-se completamente no módulo inputs 8 bytes.

=> Valor do processo 2 + status: Os primeiros 3 bytes do valor do processo estão no módulo **inputs 8 bytes**, o último byte e o status relacionado estão no primeiro módulo **inputs 4 bytes**.

=> Valor do processo 3 + status: Os primeiros 2 bytes do valor do processo estão no primeiro módulo **inputs 4 bytes**, os últimos 2 bytes e o status relacionado estão no sequndo módulo **inputs 4 bytes**.

Para evitar a divisão de bytes entre os módulos, recomenda-se selecionar um módulo no qual todos os valores de processo configurados sejam transmitidos (nesse caso, 1x **inputs 16 bytes** ou maior).

Como alternativa, é possível usar uma combinação de um módulo **inputs 4 bytes** (= valor do processo) seguido de um módulo **inputs 1 byte** (= status do valor do processo) para mapear os valores configurados do processo (incluindo o status).

| Valores do processo           | Acoplador PROFINET    | Controlador PRO | FINET                 |
|-------------------------------|-----------------------|-----------------|-----------------------|
|                               | Deslocamento de bytes | Módulo          | Deslocamento de bytes |
| Valor de processo 1           | 0                     | Inputs 4 bytes  | 0                     |
|                               | 1                     |                 | 1                     |
|                               | 2                     |                 | 2                     |
|                               | 3                     |                 | 3                     |
| Status do valor de processo 1 | 4                     | Inputs 1 byte   | 0                     |
| Valor de processo 2           | 5                     | Inputs 4 bytes  | 0                     |
|                               | 6                     |                 | 1                     |
|                               | 7                     |                 | 2                     |
|                               | 8                     |                 | 3                     |
| Status do valor de processo 2 | 9                     | Inputs 1 byte   | 0                     |
| Valor de processo 3           | 10                    | Inputs 4 bytes  | 0                     |
|                               | 11                    |                 | 1                     |
|                               | 12                    |                 | 2                     |
|                               | 13                    |                 | 3                     |
| Status do valor de processo 3 | 14                    | Inputs 1 byte   | 0                     |

# 6 Configuração do acoplador PROFINET no portal TIA 15.1

As seções a seguir explicam como o acoplador PROFINET pode ser integrado a uma rede PROFINET.

As seguintes pré-configurações são necessárias para a integração:

- O RMx621/FML621 é configurado de forma que 3 valores de processo sejam transmitidos.
- O RMx621/ FML621 é conectado ao acoplador PROFINET através do cabo de conexão fornecido e a transmissão de dados está ativa.
- Uma rede PROFINET está configurada (o controlador PROFINET, o acoplador PROFINET e o PC executando o portal TIA estão todos interconectados).
- Um projeto contendo o controlador PROFINET é criado no Portal TIA e o acesso à rede PROFINET já foi configurado. Importando o arquivo GSDML.

#### 6.1 Importação do arquivo GSDML

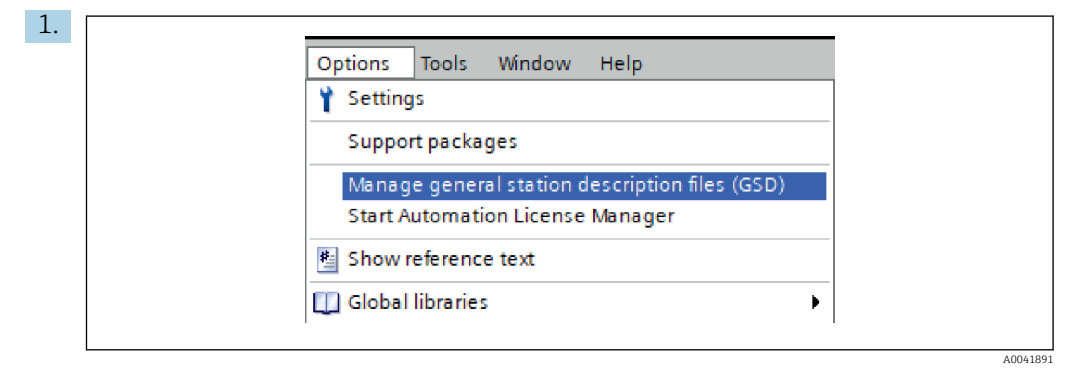

No menu **Opções**, selecione a entrada **Manage general station description files (GSD)** - Gerenciar arquivos da descrição da estação geral.

2. Na caixa de diálogo aberta, selecione a pasta que contém o arquivo GSDML (incluindo imagem) em **Source path**- Caminho de origem.

| Source path: | C:\RMx_621_TIA\RMx621\AdditionalFile | es\GSD  |              |             |        |
|--------------|--------------------------------------|---------|--------------|-------------|--------|
| File         |                                      | Version | Language     | Status      | Info   |
| GSDML-V2     | .3-HMS-ABC_PROFINET_IO-20141127.xml  | V2.3    | English, Ger | Already ins | Anybus |
|              |                                      |         |              |             |        |
|              |                                      |         |              |             |        |
|              |                                      |         |              |             |        |
|              |                                      |         |              |             |        |
|              |                                      |         |              |             |        |
|              |                                      |         |              |             |        |
|              |                                      |         |              |             |        |
|              |                                      |         |              |             |        |
| <            |                                      |         |              |             |        |
|              |                                      |         |              |             |        |

Selecione o arquivo GSDML e clique em **Install** para confirmar a importação do arquivo GSDML.

└ Depois que o arquivo GSDML for importado, ele aparecerá no catálogo de hardware.

| Ontions                                     | 6    |
|---------------------------------------------|------|
| Options                                     |      |
|                                             | ard  |
| ✓ Catalog                                   | Ma   |
| <search> iii iii</search>                   |      |
| Filter Profile: <all></all>                 | ila  |
|                                             | l g  |
|                                             |      |
| PC systems                                  | D    |
| Drives & starters                           | 0    |
| Im Network components                       |      |
| Detecting & Monitoring                      | ne   |
| Distributed I/O                             | 6    |
| Power supply and distribution               | s    |
| Field devices                               |      |
| <ul> <li>Other field devices</li> </ul>     | 5    |
| Additional Ethernet devices                 | as   |
| ▼ Table PROFINETIO                          | Ks   |
| Drives                                      |      |
| Encoders                                    |      |
| - Gateway                                   | 5    |
| <ul> <li>HMS Industrial Networks</li> </ul> | rari |
| Image: Anybus Communicator PN IO            | les  |
| I SIEMENS AG                                |      |
| General                                     |      |
| Im Sensors                                  |      |
| CIT PROFIBUS DP                             |      |

| RMx621 ► Devices & networks          |                                  | _ # # ×                               | Hardware catalog                                   |
|--------------------------------------|----------------------------------|---------------------------------------|----------------------------------------------------|
|                                      | 🖉 Topology view 🛛 🛔 Network view | Device view                           | Options                                            |
| Network 1 Connections HMI connection | - E 🖫 💷 🛄 🔍 ±                    |                                       |                                                    |
|                                      |                                  | ^                                     | ✓ Catalog                                          |
|                                      |                                  |                                       | <search></search>                                  |
| an-io                                | APC.DPT                          |                                       | Silter Profile:                                    |
| CPU 315-2 PN/DP                      | RT Standard                      |                                       | Controller                                         |
|                                      | Not assigned                     |                                       |                                                    |
|                                      |                                  |                                       | PC systems                                         |
|                                      |                                  | =                                     | Drives & starters                                  |
| PN/IE_1                              |                                  |                                       | Network components                                 |
|                                      |                                  |                                       | Detecting & Monitoring                             |
|                                      |                                  |                                       | Distributed I/O                                    |
|                                      |                                  |                                       | Power supply and distribution                      |
|                                      |                                  |                                       | Field devices                                      |
|                                      |                                  |                                       | Other field devices                                |
|                                      |                                  |                                       | <ul> <li>Additional Ethernet devices</li> </ul>    |
|                                      |                                  |                                       | ▼ PROFINET IO                                      |
|                                      |                                  |                                       | Drives                                             |
|                                      |                                  |                                       | Encoders                                           |
|                                      |                                  |                                       | - Gateway                                          |
|                                      |                                  |                                       | <ul> <li>Image: HMS Industrial Networks</li> </ul> |
|                                      |                                  |                                       | ✓ I Anybus Communicator F                          |
|                                      |                                  |                                       | Migration                                          |
|                                      |                                  |                                       | RTStandard                                         |
|                                      |                                  | - 3                                   | ► Lim SIEMENS AG                                   |
|                                      |                                  | - WO                                  | General                                            |
|                                      |                                  | - 7                                   | E Sensors                                          |
|                                      |                                  | i i i i i i i i i i i i i i i i i i i | PROFIBUS DP                                        |

#### 6.2 Integração do acoplador PROFINET

Depois que o arquivo GSDML for importado, alterne para a **Network view** - exibição de Rede. Usando a função de arrastar e soltar, arraste o acoplador PROFINET do catálogo de hardware para a **Network view**.

|                                   | 🖉 Topology view 🔒 Network view | 🛿 Device vi |
|-----------------------------------|--------------------------------|-------------|
| Network Connections HMI connectio | n 🔽 👯 🖫 🛄 🔍 ±                  |             |
|                                   |                                |             |
|                                   |                                |             |
| pn-io                             | ABC-PRT                        |             |
|                                   | pn-io                          |             |
|                                   |                                |             |
|                                   |                                |             |
|                                   |                                |             |
|                                   |                                |             |

Em seguida, estabeleça uma conexão de rede PROFINET com o controlador PROFINET. Para isso, mantenha pressionado o botão esquerdo do mouse na interface de rede do acoplador PROFINET (consulte a marca vermelha no acoplador PROFINET). Com o botão do mouse pressionado, mova o mouse para a interface de rede do controlador PROFINET (veja a marca vermelha no controlador PROFINET) e, em seguida, solte o botão do mouse.

Uma conexão deve agora ser estabelecida entre o controlador PROFINET e o acoplador PROFINET, com o resultado de que o acoplador PROFINET agora faz parte desta rede PROFINET.

#### 6.3 Atribuição dos nomes de dispositivo e configuração do IP

1. Alterne para a **Deview view** e selecione o acoplador PROFINET.

| RMx621 → Ungrouped devices → anybus-gateway [RT Standard]                                                                                                    |
|----------------------------------------------------------------------------------------------------|
| 🕌 anybus-gateway (RT Standard 🗸 🖽 🔛 🎑 🗄 🔲 🍳 🛓                                                                                                    |
|                                                                                                    |
| K       III       > 100%       V         anybus-gateway [RT Standard]       Properties       Info (1)       Diagnostics       V         General       IO tags       System constants       Texts |
| General     General     General                                                                                                    |
| Identification & Maintenance                                                                                                    |
|                                                                                                    |
| Diagnostics addresses Name: anybus-gateway                                                                                                    |
| Diagnostics addresses         Name:         anybus-gateway           Author:         test                                                                                                    |

No dispositivo exibido, selecione a guia **Properties** - Propriedades e, em seguida, selecione a guia **General** -Geral.

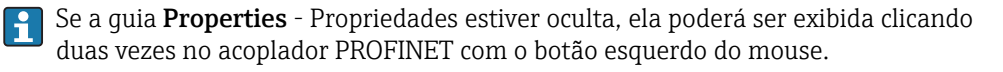

Atribua o nome do dispositivo desejado no campo Name do menu General (veja a captura de tela acima).

A configuração **Generate PROFINET device name automatically** - gerar nome do dispositivo PROFINET automaticamente - vem habilitada de fábrica. Por esse motivo, o nome configurado aqui corresponde ao nome do dispositivo atribuído ao acoplador PROFINET. Caso isso não seja o desejado, faça a alteração no menu **PROFINET interface [x1]**.

|           |                                               | Configured PRO                                                       | FINET device                                           |                                        |              |
|-----------|-----------------------------------------------|----------------------------------------------------------------------|--------------------------------------------------------|----------------------------------------|--------------|
|           |                                               | PROFINET devi                                                        | e name: anybus-gate                                    | way                                    | -            |
|           | 2                                             | Dev                                                                  | vice type: RT Standard                                 |                                        |              |
|           |                                               | Online access                                                        |                                                        |                                        |              |
|           |                                               | Type of the PG/PC                                                    | nterface: PN/IE                                        |                                        | -            |
|           |                                               | PG/PC                                                                | interface: 🛛 🔛 Realtek PC                              | le GBE Family Controller <             | 2> 🔹 🕄 💽     |
|           |                                               | Only show                                                            | devices of the same type<br>devices with bad parame    | ter settings                           |              |
|           | Accessible devi                               | ces in the network:                                                  | devices without names                                  |                                        |              |
|           | Accessible devi<br>IP address                 | ces in the network:<br>MAC address                                   | devices without names                                  | PROFINET device name                   | Status       |
|           | Accessible devi<br>IP address<br>192.168.0.20 | Ces in the network:<br>MAC address<br>00-30-11-31-57-90              | devices without names Device Anybus Communicator       | PROFINET device name<br>anybus-gateway | Status<br>OK |
|           | Accessible devi<br>IP address<br>192.168.0.20 | Only show<br>ces in the network:<br>MAC address<br>00-30-11-31-57-90 | devices without names Device Anybus Communicator       | PROFINET device name<br>anybus-gateway | Status<br>OK |
| Flash LED | Accessible devi<br>IP address<br>192.168.0.20 | Ces in the network:<br>MAC address<br>00-30-11-31-57-90              | devices without names<br>Device<br>Anybus Communicator | PROFINET device name<br>anybus-gateway | Status       |
| Flash LED | Accessible devi<br>IP address<br>192.168.0.20 | AC address                                                           | devices without names Device Anybus Communicator       | PROFINET device name<br>anybus-gateway | Status OK    |

Clique com o botão direito do mouse no acoplador PROFINET e selecione **Assign device name** - atribuir nome do dispositivo.

 Com a função Update list - Atualizar lista, é realizada uma pesquisa por dispositivos na rede conectada e os dispositivos acessíveis são listados. Se vários acopladores PROFINET estiverem na rede e listados aqui, o acoplador PROFINET desejado pode ser identificado opticamente através do módulo LED de status (marque a caixa Flash LED) ou através do endereço MAC exclusivo do acoplador PROFINET.

😭 O endereço MAC está impresso na lateral do acoplador PROFINET.

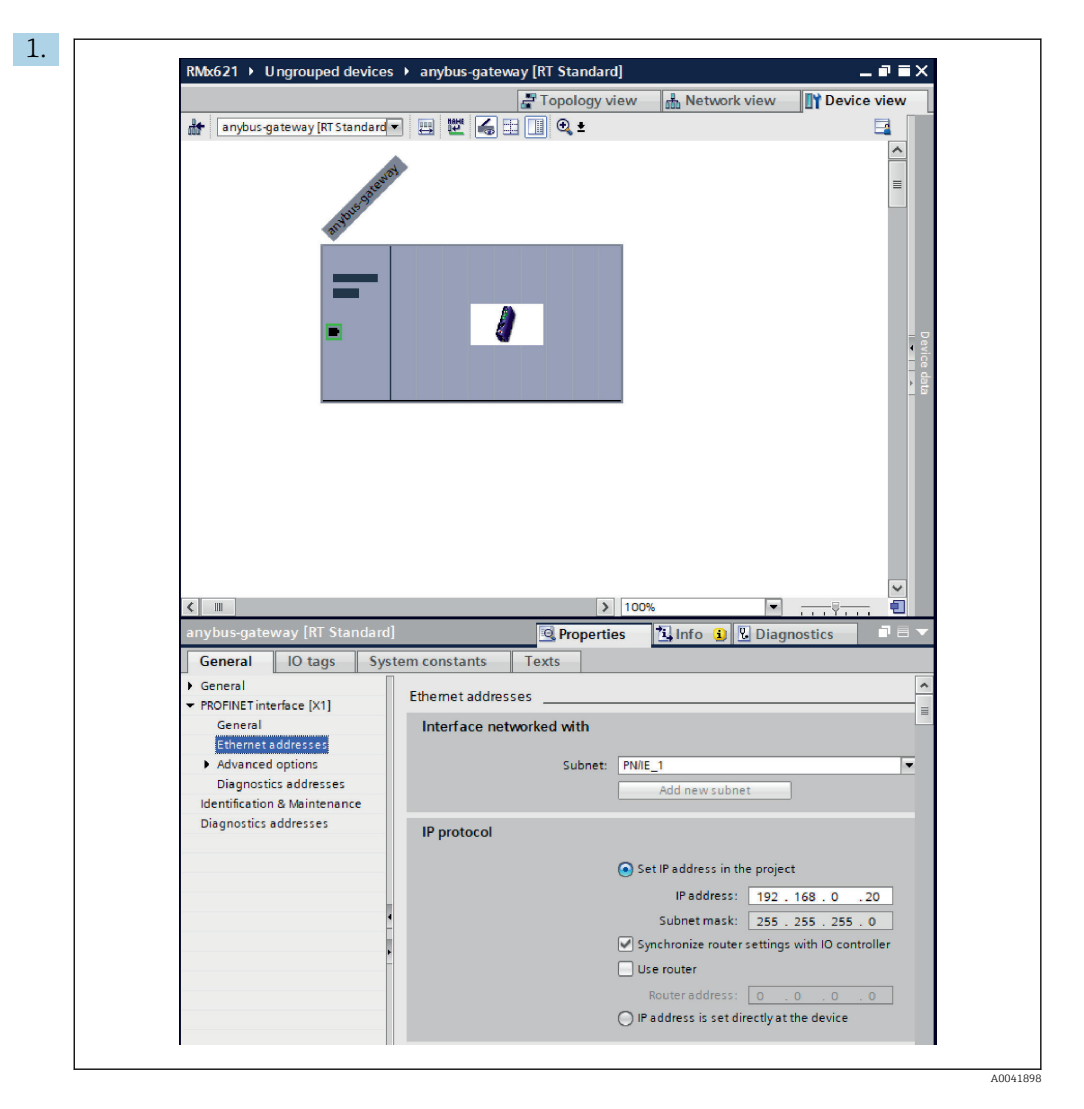

Para definir as configurações relacionadas ao IP, alterne para o menu da interface **PROFINET interface [x1]** e depois para o submenu **Ethernet addresses**.

2. Na seção IP protocol, faça as configurações desejadas para a configuração do IP.

Na seção Interface networked with, o campo Subnet mostra a conexão criada na seção 6.2 "Integração do acoplador PROFINET" → 
24. Como alternativa à "fiação" diretamente, a rede PROFINET também pode ser configurada aqui.

| initiate i ongrouped devices + anys | as gaterialy [itr standard]        |         |        |                 |           | 1               | _        | naranare catalog  |
|-------------------------------------|------------------------------------|---------|--------|-----------------|-----------|-----------------|----------|-------------------|
| 1                                   |                                    | Topolog | / view | Metwork Network | ork view  | Device view     | <u> </u> | Options           |
| anybus-gateway [RT Standard 💌       | Device overview                    |         |        |                 |           |                 |          |                   |
|                                     | A Module                           | Rack    | Slot   | I address       | Q address | Туре            |          | ✓ Catalog         |
| and a                               | <ul> <li>anybus-gateway</li> </ul> | 0       | 0      | 2042*           |           | RTStandard      | -        | <search></search> |
| usat .                              | ■ Interface                        | 0       | 0 X1   | 2041*           |           | ABC-PRT         |          | Filter Profile:   |
| ONDUP                               | Input 004 bytes_1                  | 0       | 1      | 256259          |           | Input 004 bytes |          | Non the decadule  |
| - BUT                               | Input 001 byte_1                   | 0       | 2      | 260             |           | Input 001 byte  |          | Head module       |
|                                     | Input 004 bytes_2                  | 0       | 3      | 261264          |           | Input 004 bytes |          |                   |
|                                     | Input 001 byte_2                   | 0       | 4      | 265             |           | Input 001 byte  | 1        | Input modules     |
| _                                   | Input 004 bytes_3                  | 0       | 5      | 266269          |           | Input 004 bytes |          | input our byte    |
|                                     | Input 001 byte_3                   | 0       | 6      | 270             |           | Input 001 byte  |          | input 002 bytes   |
|                                     |                                    | 0       | 7      |                 |           |                 |          | input 004 bytes   |
|                                     |                                    | 0       | 8      |                 |           |                 |          | Input 008 bytes   |
|                                     |                                    | 0       | 9      |                 |           |                 |          | input 016 bytes   |
|                                     |                                    | 0       | 10     |                 |           |                 |          | input 032 bytes   |
|                                     |                                    | 0       | 11     |                 |           |                 |          | input 064 bytes   |
|                                     | -                                  | 0       | 12     |                 |           |                 |          | input 128 bytes   |
|                                     | •                                  | 0       | 13     |                 |           |                 |          | input 256 bytes   |
|                                     |                                    | 0       | 14     |                 |           |                 |          | input 512 bytes   |
|                                     |                                    | 0       | 15     |                 |           |                 |          | Input/Output modu |
|                                     |                                    | 0       | 16     |                 |           |                 |          | • Uner modules    |
|                                     |                                    | 0       | 17     |                 |           |                 |          | Output modules    |
|                                     |                                    | 0       | 18     |                 |           |                 |          |                   |
|                                     |                                    | 0       | 19     |                 |           |                 |          |                   |
|                                     |                                    | 0       | 20     |                 |           |                 |          |                   |
|                                     |                                    | 0       | 21     |                 |           |                 |          |                   |
|                                     |                                    | 0       | 22     |                 |           |                 |          |                   |
|                                     |                                    | 0       | 23     |                 |           |                 |          |                   |
|                                     |                                    | 0       | 24     |                 |           |                 |          |                   |
|                                     |                                    | 0       | 25     |                 |           |                 |          |                   |
|                                     |                                    | 0       | 26     |                 |           |                 |          |                   |
|                                     | ×                                  | 0       | 27     |                 |           |                 | ~        |                   |

#### 6.4 Configuração do módulo de entrada

Em **Device view**- visão do dispositivo, abra a guia **Device overview** - visão geral do dispositivo.

- 2. Usando a função de arrastar e soltar, arraste os módulos de entrada do catálogo de hardware e atribua-os aos slots.

#### 6.5 Download da configuração no controlador PROFINET

Antes da configuração ser transmitida ao controlador PROFINET, ela deve primeiro ser compilada no portal TIA.

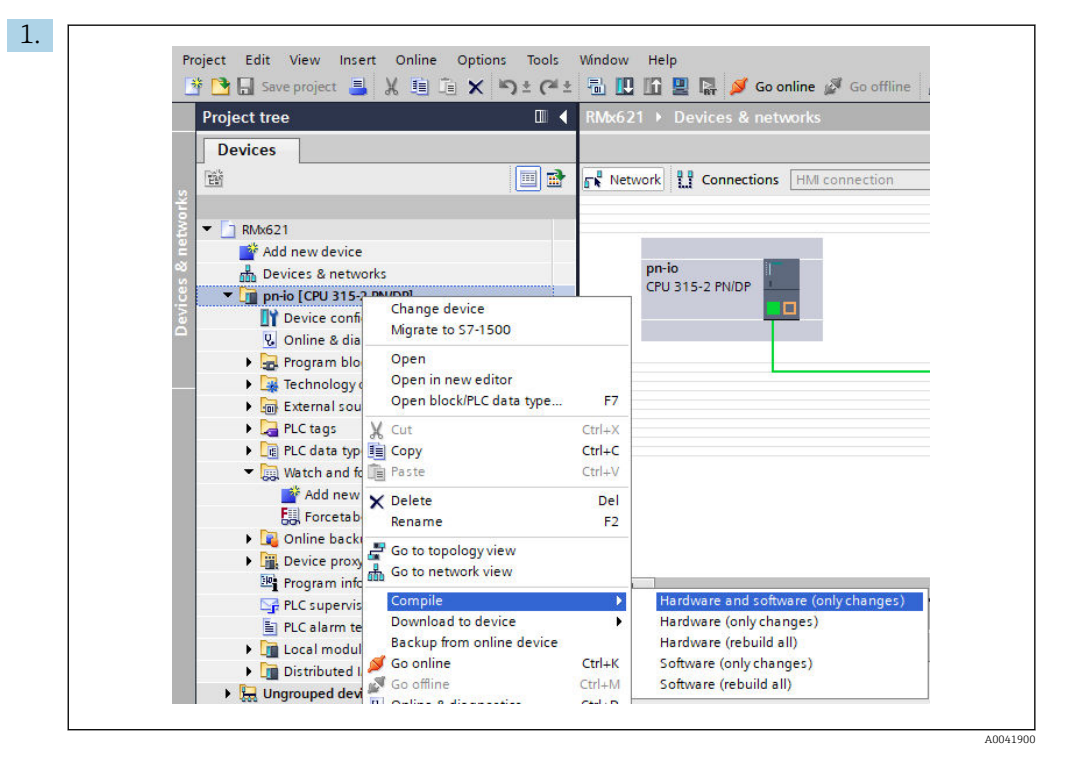

Para isso, clique com o botão direito do mouse no controlador PROFINET na área **Project tree** e, no menu **Compile**, selecione a entrada **Hardware e software (apenas alterações)**.

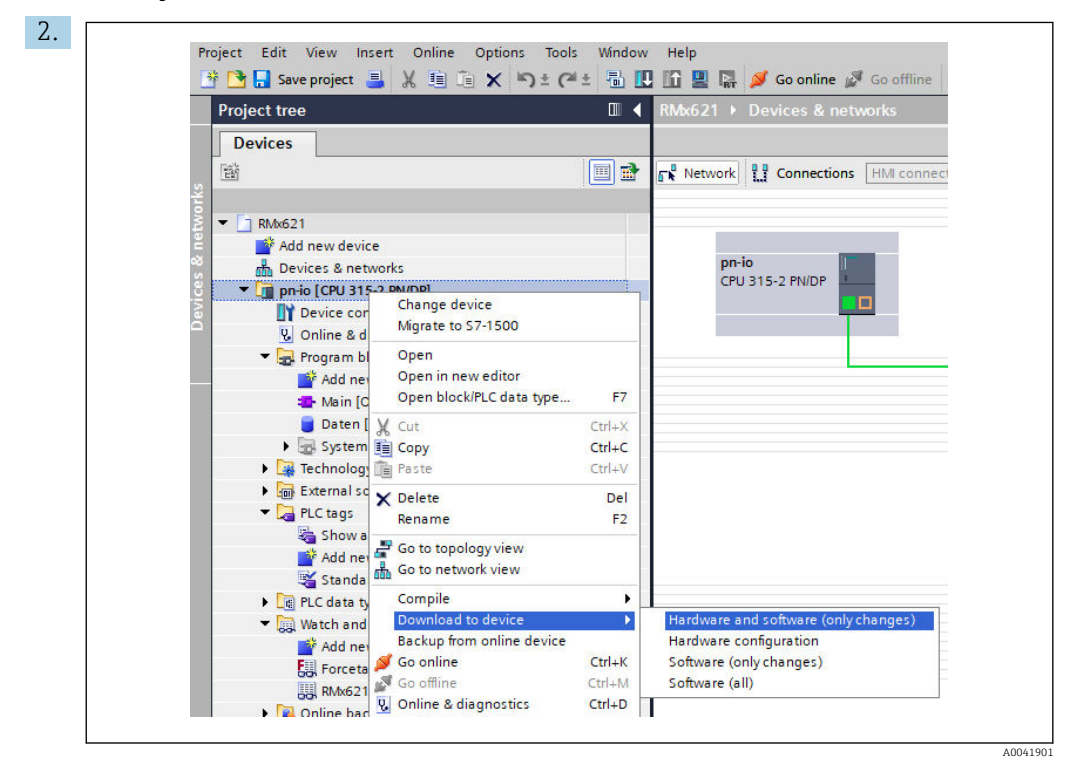

Após a compilação, clique com o botão direito do mouse no controlador PROFINET novamente e, no menu **Download to device**, selecione a entrada **Hardware e software (apenas alterações)**.

| 40 <ul> <li>▼ prio</li> <li>Ready for loading.</li> <li>Load 'prio'</li> <li>▲ Protection</li> <li>Protection from unauthorized access</li> <li>Devices connected to an enterprise network or directly to the intermet must be appropriately protected against unauthorized access.</li> <li>By use of firewalls and network vegementation. For more information about industrial security. please visit http://www.simens.com/industrialsecurity</li> </ul> |
|----------------------------------------------------------------------------------------------------|
| Protection     Protection from unauthorized access     Devices connected to an enterprise network or directly to the     intermet must be appropriately protected against unauthorized     access, eg. by use of firewalls and network segmentation. For     more information about industrial security, please visit     http://www.simens.com/industrialsecurity                                                                                           |
| Devices connected to an enterprise network or directly to the<br>intermet must be appropriately protected against unauthorized<br>access, eg. by use of firewalls and network segmentation. For<br>more information about industrial security, please visit<br>http://www.simens.com/industrialsecurity                                                                                                    |
|                                                                                                    |
| Stop modules The modules are stopped for downloading to device. Stop all                                                                                                    |
| Device configurati Delete and replace system data in target Download to de                                                                                                    |
| Software Download software to device Consistent dow                                                                                                    |
| K                                                                                                    |

Na caixa de diálogo que agora se abre, clique em **Load** para começar a enviar a configuração ao controlador PROFINET. Depois, clique em **Finish** para finalizar o processo de carregamento e sair da caixa de diálogo.

# 7 Dados técnicos

| Dimensões:                          | 120 mm x 75 mm x 27 mm (altura, profundidade, largura)                                 |
|-------------------------------------|----------------------------------------------------------------------------------------|
| Tensão de alimentação:              | 24 Vcc +/-10%                                                                          |
| Consumo de corrente:                | Tip. 100 mA, máx. 300 mA                                                               |
| Parâmetros da interface RS485:      | Taxa de transmissão 38400, 8 bit de dados, 1 bit de parada, endereço do dispositivo 01 |
| Temperatura ambiente:               | 0 para 55 ℃                                                                            |
| Temperatura de armazenamento:       | -40 para +85 °C                                                                        |
| Umidade:                            | 0 a 95 %, sem condensação                                                              |
| Grau de proteção:                   | IP 20                                                                                  |
| Conexão do aterramento de proteção: | Aterrado internamente através do trilho DIN                                            |
| Aprovações:                         | UL - E203225, CE - 2004/108/EC, RoHS                                                   |

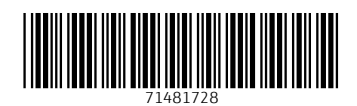

www.addresses.endress.com

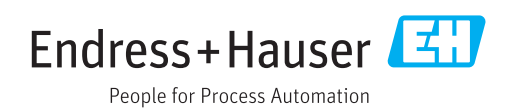